# **Task Syncing**

Sync your Paperless Pipeline tasks with Google Calendar, iCal, or Outlook to seamlessly integrate transaction activities into your daily schedule.

## Introduction

Keep track of your Paperless Pipeline tasks in your preferred calendar app, such as Google Calendar, iCal, or Outlook, by syncing tasks from the Tasks Page .

Syncing your tasks to your calendar lets you seamlessly integrate transaction activities into your daily schedule, helping you stay organized and up-to-date effortlessly.

## How It Works

#### You're in Control

- Sync All Tasks: Sync all your tasks to your calendar for a comprehensive task management approach.
- **Sync Selectively:** Use the search and filter options on the Tasks Page to selectively sync only the tasks that matter most to you.

#### Types of Tasks to Sync

- Key Dates: Ensure you don't miss important deadlines by syncing key dates directly to your calendar.
- Agent-checked Tasks: Receive reminders only after agents have checked them off, providing a streamlined workflow.
- **@Mentions:** Stay updated on tasks where you're specifically mentioned, ensuring you never miss important updates.

#### **After Syncing**

- Automatic Updates: Once tasks are synced, any changes made in Paperless Pipeline are automatically updated in your calendar app. This includes new tasks, completed tasks, and changes to task details.
- **Calendar Events:** Synced tasks appear as all-day events in your calendar app, with details such as due date, transaction name, and a link to the transaction in Paperless Pipeline.
- **Reminders:** You can use your calendar app's notification settings to receive notifications and reminders for upcoming tasks.

- **Seamless Integration:** Tasks integrated into your calendar can be managed alongside other calendar events, helping you maintain a holistic view of your schedule.
- Access Across Devices: Synced tasks are accessible on any device where you use your calendar app, ensuring you stay organized whether you're on your computer, tablet, or smartphone.

## Sync All Tasks Due

Sync all your Paperless Pipeline tasks to your preferred calendar app for comprehensive task management.

Who Can Do This: Anyone can sync all their tasks with Google Calendar, iCal, or Outlook.

To sync all your tasks with Google Calendar, iCal, or Outlook:

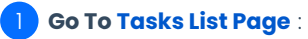

• Click [Tasks] from the top menu.

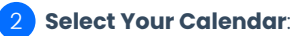

• Click your preferred calendar link at the top of the page.

| Search address, mls, age                                     | ent, seller, buyer | r Q                                            | ☆ Transactions <u>Tasks</u> | Unas | ssigned Unreviewed Re | ports Refe  | rence         |  |  |  |  |
|--------------------------------------------------------------|--------------------|------------------------------------------------|-----------------------------|------|-----------------------|-------------|---------------|--|--|--|--|
| - My Shortcuts                                               |                    | Overdue and Upcoming Tasks 1-50 of 1605 tasks. |                             |      |                       |             |               |  |  |  |  |
| <ul> <li>Done by Agents</li> <li>Emails This Week</li> </ul> |                    | task or tran                                   | asaction Q Search           | n 🔻  | Sort 	Columns         | •           |               |  |  |  |  |
| 🔂 Key Dates                                                  |                    | Due 🌲                                          | Task 🌲                      | ~    | Transaction           | \$          | Checklist     |  |  |  |  |
|                                                              |                    | Tue 12/10                                      | Notice to Prospective Buyer |      | 1234 Mansion Road I L | Residential | Required Lis  |  |  |  |  |
| + Recently Viewed                                            |                    | Tue 12/10                                      | Review HOA                  |      | 1234 Mansion Road I L | Residential | Required Lis  |  |  |  |  |
| + Decent Leekune                                             |                    | Tue 12/10                                      | Send congratulations mess   |      | 1234 Mansion Road I   | Residential | Closing Che   |  |  |  |  |
| + Recent Lookups                                             |                    | Tue 12/10                                      | Send congratulations mess   |      | 1234 Mansion Road   L | Residential | Closing Che   |  |  |  |  |
| + Recently Updated                                           | View all           | Thu 12/12                                      | Insurance                   |      | 1234 Mansion Road I   | Residential | Residential I |  |  |  |  |
|                                                              |                    | Fri 12/13                                      | Checklist Addition          |      | 1234 Mansion Road L   | Residential | All the dates |  |  |  |  |
| + Recently Created                                           | View all           | Wed 12/25                                      | Notice to Prospective Buyer |      | 1234 Mansion Road L   | Residential | Required Lis  |  |  |  |  |
|                                                              |                    | Wed 12/25                                      | Review HOA                  |      | 1234 Mansion Road     | Residential | Required Lis  |  |  |  |  |

#### 3 Confirm Sync:

• When prompted by your calendar app, confirm you want to add or subscribe to the Paperless Pipeline calendar.

#### 4 Stay Updated:

• Once confirmed, your tasks will be displayed in your calendar.

| E 📴 Calendar       | Today |         | > June 2024                     |                               |                                     |                                | α (                              | ?) 🕄 Week 🕶 |                       | Google    |
|--------------------|-------|---------|---------------------------------|-------------------------------|-------------------------------------|--------------------------------|----------------------------------|-------------|-----------------------|-----------|
| 6                  |       |         | SUN                             | MON                           | TUE                                 | WED                            | тни                              | FRI         | SAT                   |           |
| Create             |       |         | 9                               | 10                            | 11                                  | 12                             | 13                               | 14          | 15                    |           |
| une 2024 < >       | PST   | EST     | Confirm Acceptance Details & Up | Update MLS (897 Pipermill Rd) | Enter Buyer Contact (897 Piperm     | Earnest Money Due Date (145 Th | Acceptance Date (456 Rose)       |             | Doc 2 @agent (Copy of | icon font |
| M T W T F S        |       |         |                                 |                               | Enter Buying Agent (In-house or -   | Pending Task 4 gmention (897 F | Broker CO-OP / Referral Fee Agre |             |                       |           |
| 27 28 29 30 31 1   |       | 6.000   |                                 |                               | michini Seleri or Expires cisting ( |                                | White Place Advisory) (123)      |             |                       |           |
| 3 4 5 6 7 8        |       |         |                                 |                               |                                     |                                |                                  |             |                       |           |
| 10 11 12 13 14 15  | 12 AM | 3 AM -  |                                 |                               |                                     |                                |                                  |             |                       |           |
| 17 18 19 20 21 22  | 1.4M  | 4 AM -  |                                 |                               |                                     |                                |                                  |             |                       |           |
| 24 25 26 27 28 29  |       |         |                                 |                               |                                     |                                |                                  |             |                       |           |
| 1 2 3 4 5 6        | 2.AM  | SAM -   |                                 |                               |                                     |                                |                                  |             |                       |           |
| leet with          | 3.44  | 6 AM -  |                                 |                               |                                     |                                |                                  |             |                       |           |
| Search for people  |       |         |                                 |                               |                                     |                                |                                  |             |                       |           |
|                    | 4.AM  | 7 AM -  |                                 |                               |                                     |                                |                                  |             |                       |           |
| ly calendars       |       |         |                                 |                               |                                     |                                |                                  |             |                       |           |
| Hollis - PP        | 0.000 | 6 AV    |                                 |                               |                                     |                                |                                  |             |                       |           |
| Tasks              | 6.AM  | 9 AM -  |                                 |                               |                                     |                                |                                  |             |                       |           |
| ther calendars + ^ |       |         |                                 |                               |                                     |                                |                                  |             |                       |           |
|                    | 7.AM  | 10 AM - |                                 |                               |                                     |                                |                                  |             |                       |           |

• Open a calender entry to view the task's Transaction Name or Property Address, along with a link to view the transaction in Paperless Pipeline.

| =            |              | 29              | Calen      | idar Too                                                               | lay < >       | June 2024 |                               |  |  |  |  |
|--------------|--------------|-----------------|------------|------------------------------------------------------------------------|---------------|-----------|-------------------------------|--|--|--|--|
| +            | С            | reate           | • •        |                                                                        |               | sun<br>9  | мон<br>10                     |  |  |  |  |
| Jur          | ne 20        | 24              |            |                                                                        |               | ⊠ : ×     | Update MLS (897 Pipermill Rd) |  |  |  |  |
| S<br>26<br>2 | M<br>27<br>3 | т<br>28<br>4    | •          | Update ML<br>Monday, June 10                                           | S (897 Pipe   | rmill Rd) |                               |  |  |  |  |
| 9            | 10           | 11              | $\odot$    | 897 Pipermill Rd                                                       |               |           |                               |  |  |  |  |
| 16<br>23     | 17<br>24     | 18<br>25        | =          | More details at:<br>https://app.paperlesspipeline.com/tx/view/5576806/ |               |           |                               |  |  |  |  |
| 30<br>Mo     | 1            | 2               |            | Pipeline Tasks: H                                                      | ollis Holcomb |           |                               |  |  |  |  |
| P            | S S          | earch           | h for peop | 3 A                                                                    | M 6 AM        |           |                               |  |  |  |  |
|              |              |                 |            | 4 A                                                                    | M 7 AM        |           |                               |  |  |  |  |
| My           | cale<br>Hol  | ndar<br>lis - P | 's<br>PP   | <b>^</b><br>5 A                                                        | M 8 AM        |           |                               |  |  |  |  |
|              | Tas          | ks              |            | 6 A                                                                    | M 9 AM        |           |                               |  |  |  |  |
| Otł          | her c        | alen            | dars       | + ^ 7A                                                                 | M 10 AM       |           |                               |  |  |  |  |
| $\checkmark$ | Pipe         | eline           | Tasks: Ho  | ollis Holc                                                             |               |           |                               |  |  |  |  |

# Sync Specific Tasks Only

Sync specific tasks to your preferred calendar app for targeted task management.

Who Can Do This: Anyone can sync specific tasks with Google Calendar, iCal, or Outlook.

To sync only specific tasks with Google Calendar, iCal, or Outlook:

#### **1** Go to the Tasks Page :

• Click [Tasks] from the top menu.

#### 2 Search & Filter Tasks:

Search and / or filter for the specific tasks you want to sync to your calendar app.
 Learn more about Task Searching & Filtering →

#### 3 Select Your Calendar:

• Click your preferred calendar link at the top of the page.

| Search address, mis, agent, selle                                | r, buyer | Q                     | Transactions Tasks                                   | Unassigr | ned Unreviewed Report                              | ts Refer  | ence    |                     |   | + Add Transaction | ? Help  | Hollis H |
|------------------------------------------------------------------|----------|-----------------------|------------------------------------------------------|----------|----------------------------------------------------|-----------|---------|---------------------|---|-------------------|---------|----------|
| - My Shortcuts                                                   | _        | Overc<br>Sync tasks r | due and Upcomi<br>marked as key dates with your iCal | ng Ta    | ISKS 7 matching tasks. <u>v</u><br>Google Calendar | iew all → |         |                     |   |                   |         |          |
| <ul> <li>Agent Checked</li> <li>Closings - Incomplete</li> </ul> |          | task or trar          | nsaction Q Searc                                     | h 🔺 🥘    | Sort - Columns -                                   |           |         |                     |   |                   |         |          |
| ① Closings - Overdue                                             |          | Ager                  | nt Checked Your @ Ta                                 | sks 🗹    | Key Dates                                          |           |         |                     |   |                   |         |          |
| Gommissions - Pending                                            |          | Visibility            |                                                      |          | Due Date                                           |           | Status  | 3                   |   | Location          |         |          |
| Emailed This Week                                                |          | All Visibi            | lities                                               | Ŧ        | Any Due Date                                       | Ŧ         | Any     | Status              | * | Company-wide      |         | Ŧ        |
| ☆ Key Dates                                                      |          | Side                  |                                                      |          | Agent Name                                         |           |         |                     |   |                   |         |          |
| ( Unreviewed & Pending                                           |          | Any Side              | 9                                                    | *        | Search by agent name                               |           |         |                     |   | Search            |         |          |
|                                                                  |          | Due 🗘                 | Task 🌲                                               | ~        | Transaction                                        |           | \$      | Checklist           |   | Visibility 🌲 Si   | tatus 🗘 | Agents   |
| + Recently Updated                                               | ew all   | Sat 6/1               | Close Date @client nurturinç                         | 3 m 💣 📃  | Lisa Goblin                                        |           | L       | For Your Calendar   |   | Listing Agents C  | losed   | Multi 🔗  |
| + Recently Created                                               |          | Fri 6/28              | Close Date                                           | o*       | Lisa Goblin                                        |           | (L      | For Your Calendar   |   | Anyone C          | losed   | Multi 🔗  |
| + Recently Credied                                               | w aii j  | Mon 7/8               | Checklist Addition                                   | ್        | 8540 Zion Street                                   | L Resid   | dential | 🛅 For Your Calendar |   | Listing Agents C  | losed   | Bobby    |

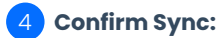

• When prompted by your calendar app, confirm you want to add or subscribe to the Paperless Pipeline calendar.

#### 5 Stay Updated:

• Once confirmed, your tasks will be displayed in your calendar.

| r 📃 🔯 Calendar 🛛 Today 🤇 <              | > Jul – Aug 2024     | 4                               |           |           | ٩ @                             | 🛞 Week - | o iii Google | 0 |
|-----------------------------------------|----------------------|---------------------------------|-----------|-----------|---------------------------------|----------|--------------|---|
| + Creste -                              | <sup>sun</sup><br>28 | 29                              | тие<br>30 | wro<br>31 | тно<br>1                        | 2        | 5AT<br>3     |   |
| July 2024 C > PST EST                   |                      | Listing Agreement (123 Main Str |           |           | Listing Date (8540 Zion Street) |          |              | Ø |
| 5 M T W T F 5 6AM 9AM<br>30 1 2 3 4 5 6 |                      |                                 |           |           |                                 |          |              | 4 |
| 7 8 9 10 11 12 13 7AM 10 AM             |                      |                                 |           |           |                                 |          |              | • |
| 21 22 23 24 25 26 27 BAM 11AM           |                      |                                 |           |           |                                 |          |              |   |

• Open a calender entry to view the task's Transaction Name or Property Address, along with a link to view the transaction in Paperless Pipeline.

| ≡            | 2            | 9            | Calen      | dar                              | Today                  | •               | : >     | Jul -     | - Aug 2 | 2024                            |  |
|--------------|--------------|--------------|------------|----------------------------------|------------------------|-----------------|---------|-----------|---------|---------------------------------|--|
| +            | Сг           | eate         | • •        |                                  |                        |                 |         | su<br>2   | 29      |                                 |  |
| Jul          | y 202        | 4            |            |                                  |                        |                 |         |           | :       | Listing Agreement (123 Main Str |  |
| 30<br>7      | 1            | 2            | •          | Listing A<br>Monday, July        | ay, July 29            |                 |         |           |         |                                 |  |
| 14           | 15           | 16           | $\odot$    | 123 Main Stre                    | et                     |                 |         |           |         |                                 |  |
| 21<br>28     | 22<br>29     | 23<br>30     | =          | More details a<br>https://app.pa | it:<br><u>perles</u> : | <u>spipelin</u> | e.com/1 | tx/view/6 | 028906/ |                                 |  |
| 4            | 5            | 6            | Ö          | Pipeline Tasks                   | s: Hollis              | s Holcor        | nb      |           |         |                                 |  |
| Me           | etwi         | th<br>earc   | h for peop | le                               | 11 AM                  | 2 PM -          |         |           |         |                                 |  |
| My           | cale         | ndar         | rs         | ^                                | 12 PM                  | 3 PM -          |         |           |         |                                 |  |
|              | Holl<br>Tasł | is - F<br>(s | P          |                                  | 1 PM                   | 4 PM -          |         |           |         |                                 |  |
| Oth          | ner ca       | alen         | dars       | + ^                              | 2 PM                   | 5 PM -          |         |           |         |                                 |  |
| $\checkmark$ | Pipe         | line         | Tasks: Ho  | llis Holc                        | 3 PM                   | 6 PM            |         |           |         |                                 |  |

# Unsync Tasks

Unsync or unsubscribe previously synced Paperless Pipeline tasks directly from your calendar app.

**Who Can Do This**: Anyone who previously synced tasks to their calendar can unsync or unsubscribe from Paperless Pipeline tasks within their calendar app.

### **Google Calendar**

To learn how to delete or unsubscribe from a calendar in Google Calendar, check out this Google Support article.

iCal

For instructions on how to unsubscribe from a calendar subscription in iCal, read this Apple Support article.

Outlook

For guidance on deleting a calendar in Outlook, refer to this Outlook Support article.